Stowe Soccer Club Registration Instructions.

- Go to https://www.gotsport.com/asp/users/login\_menu.asp
- Click the login under Families and Players and enter your user name and password.

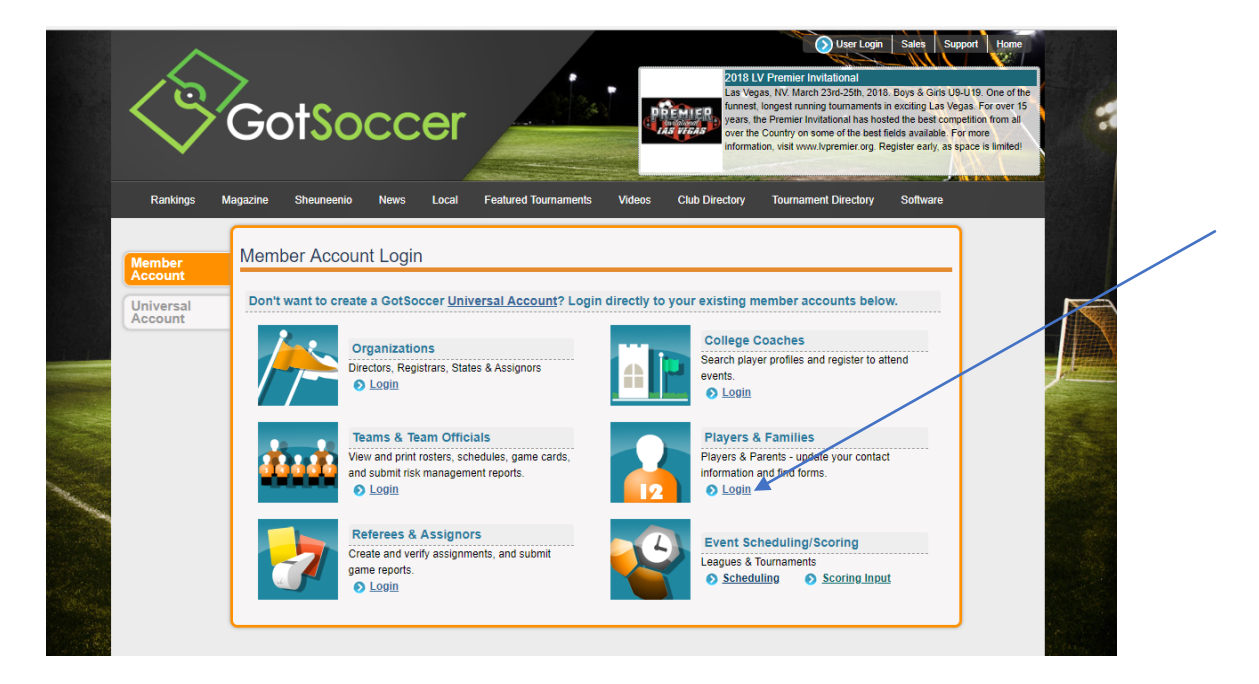

• Players on your account will be shown. Next to the player picture it should say Stowe Soccer Club and below that a link to View Available Programs. Click that to get to the spring registration.

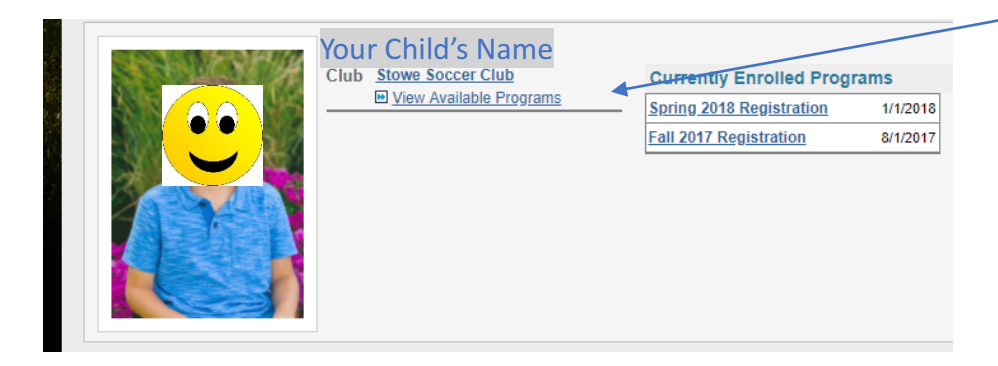

Enter Vermont & Stowe and click GO

|                                                                            | the second second second second second second second second second second second second second second second s |
|----------------------------------------------------------------------------|----------------------------------------------------------------------------------------------------|
| Rankings Magazine Sheuneenio News Local Featured Tournaments Videos Club D | irectory                                                                                                    |
| Family Account Family Members Family Account Clubs Events                  | Log Out                                                                                                    |

## Stowe Soccer Club will pull up and Click Select

| GotSoccer   Family   Club 🗙     |                                |                      |                     |                                                                                                    |                                                                                                    |
|---------------------------------|--------------------------------|----------------------|---------------------|----------------------------------------------------------------------------------------------------|----------------------------------------------------------------------------------------------------|
| s/clubs.asp?action=search&Regis | trationState=VT&ClubName=Stow  | ve&go=Go             |                     |                                                                                                    |                                                                                                    |
| Rankings Magazine               | Sheuneenio News Local          | Featured Tournaments | deos Club Directory | User Login<br>ANNUAL BSI COURNAMENT<br>nee, FL. May Sth-Bh, 2018. Boys<br>is pleased to invite your teams to<br>12th Annual BSI Tournament.<br>MENTS OF 2017-2018 SOCCE<br>International Airpot. Hotels. In Kx<br>Austin Tindail Regional Park -<br>Laustin Tindail Regional Park - | Sales Support Hone<br>& Ginis U8-U19. Bazooka<br>join usin Küssimmee, Fiorida<br>ONE OF THE LAST<br>R SEASON Airport:<br>ssimmee, Fiorida. Theme<br>Software |
| Search the Club Dat             | Family Members Fa              | amily Account Clubs  | Events Log Ou       | t                                                                                                    |                                                                                                    |
| State<br>Vermont                | Club Name<br>Stowe             | G                    | •                   |                                                                                                    |                                                                                                    |
| STOWE<br>Vision                 | Club Name<br>Stowe Soccer Club | State<br>VT          | Select              |                                                                                                    |                                                                                                    |

The current programs pull up - click Select

| GGG                                              | otSoccer                 |                      |                | User Login<br>Lititz Summer Showcase 2018<br>Lititz PA. July 28th-29th, 2018. Boys &<br>join us for a great weekend of soccer of<br>Pennsylvania – designated by the Nat<br>Preservation as a Distinctive Destinati<br>of the finest playing fields in the region<br>you are not playing. A Great Summer | Sales Support Home<br>Cirils U9-U19: Please come<br>competition in Littz:<br>ural Trust for Historic<br>on IVe think you will find some<br>and lots of things to do when<br>Tournament to kick off your |
|--------------------------------------------------|--------------------------|----------------------|----------------|----------------------------------------------------------------------------------------------------|----------------------------------------------------------------------------------------------------|
| Rankings Magazine                                | Sheuneenio News Local    | Featured Tournaments | Videos Club Di | rectory Tournament Directory                                                                                                    | Software                                                                                                    |
| Family Account                                   | Family Members           | Family Account Club  | s Events       | Log Out                                                                                                    |                                                                                                    |
| Search the Club Dat                              | abase                    |                      |                |                                                                                                    |                                                                                                    |
| State                                            | Club Name                |                      |                |                                                                                                    |                                                                                                    |
| ▼                                                |                          |                      | Go             |                                                                                                    |                                                                                                    |
| Stowe Soccer Club                                | Current Programs         |                      |                |                                                                                                    |                                                                                                    |
| Club Website                                     | Spring 2018 Registration | 1/1/2018-8/31/201    | 8 Select       |                                                                                                    |                                                                                                    |
| Contact Information                              |                          |                      |                |                                                                                                    |                                                                                                    |
| Stowe Soccer<br>P.O. Box 3761<br>Stowe, VT 05672 |                          |                      |                |                                                                                                    |                                                                                                    |
| Phone 802-730-5431                               |                          |                      |                |                                                                                                    |                                                                                                    |
| Email loritilgner@gmail.com                      |                          |                      |                |                                                                                                    |                                                                                                    |

Click Here to go directly to the Registration Form

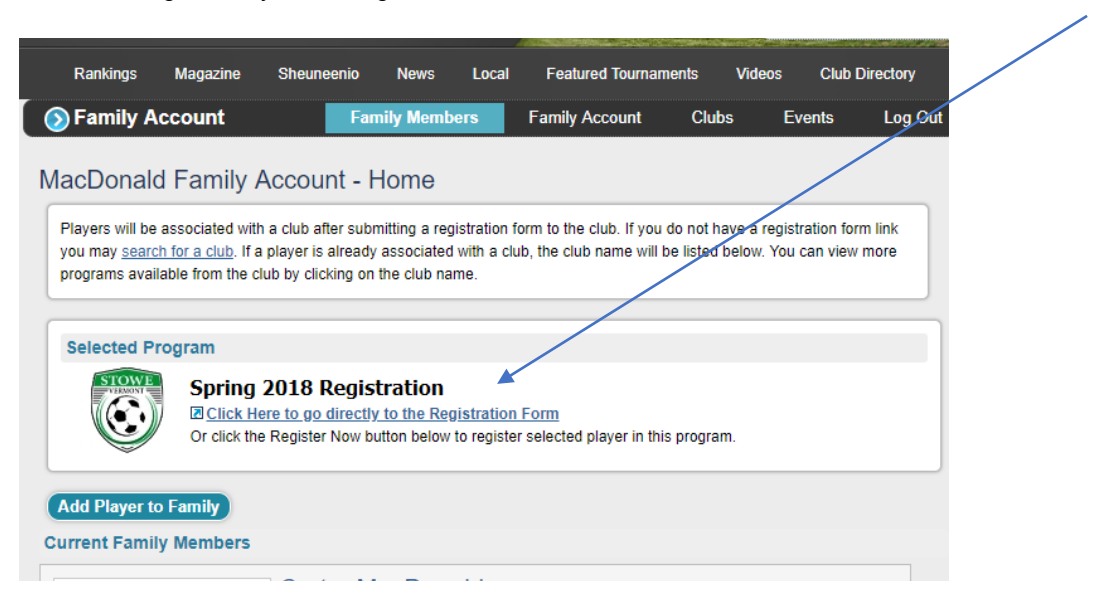

- Complete the registration form and submit.
- Make sure players have recent, clear photos as they will be printed on their players cards which the referees use to identify rostered players.
- If you forgot your login information you can use the account lookup feature.
- If your child plays for multiple clubs, and another club shows up listed next to a player you want to register for our program, in the row with Player Account or Family Account, click Clubs (not club directory). Then enter Vermont and Stowe. That will bring up Stowe Soccer Club. Click Select and then you'll see Spring Registration, click Select. And Register Now will show up next to that player. Click that to register.